## **Orion**

## ARIAN CENTRAL DATA SERVICE - USER GUIDE

### What is the ARIAN Central Data Service?

The ARIAN Central Data Service, or ACDS for short, offers our customers a platform on which to upload and manage any files related to their order that need to be shared with ARIAN, such as artwork files, confirmation of proof approvals, etc.

With this new offering, we are streamlining our processes, making it easier and safer for you to send and receive files from ARIAN. You will be able to share and store files easily, securely and from anywhere you want. ACDS is based on Box, a well-known, cloud-based content management, collaboration, and file sharing tools for businesses.

ACDS can also be accessed directly through <u>https://data.arian.com</u>.

#### How does it work?

- Any time an order is placed on our system, a folder will automatically be created in ACDS and associated to your company and the order's A-Number (our internal order number). The new folder will have the A-Number and the Order Description as a name.
- 2. An automated email will then be sent to you or the relevant contact with an invitation link to this folder. Please click on the link in the email to access the folder.

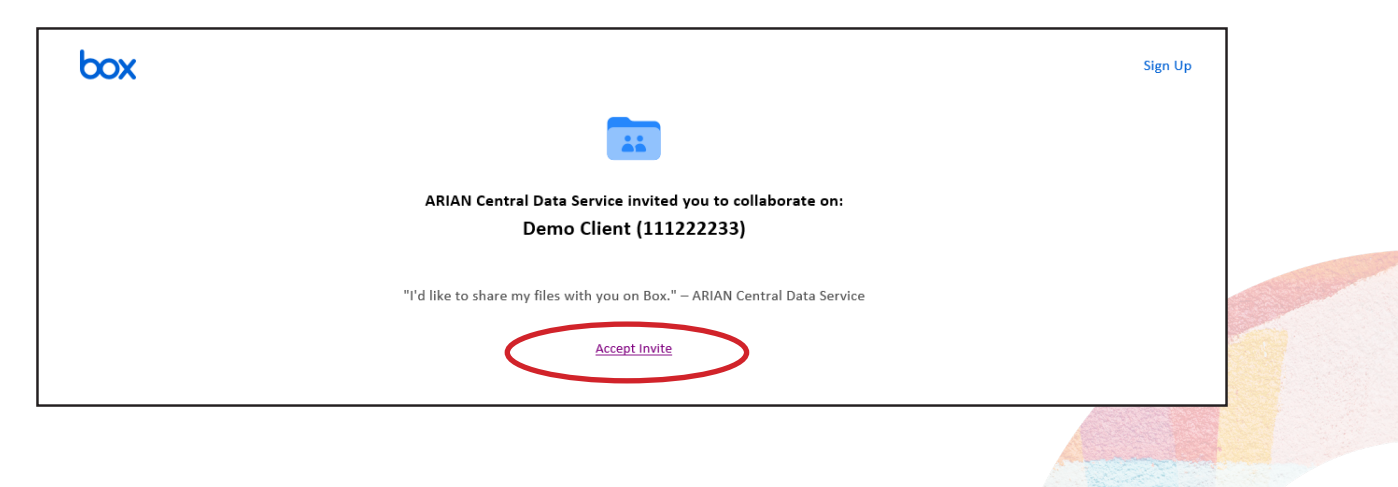

# nninn

## ARIAN CENTRAL DATA SERVICE - USER GUIDE

#### **Creating an account**

1. The first time you receive one of these emails, the system will ask you to create an account and walk you through the necessary steps. Please make sure you remember your password, as you will be able to use this account for this and all future orders.

| Create yo                                                                                                    | ur account                                  |
|----------------------------------------------------------------------------------------------------|---------------------------------------------|
| ARIAN Central Data Service has invited you t                                                                                                    | to collaborate on "Demo Client (111222233)" |
| Size up for a Box account to account invitation                                                                                                    |                                             |
| Full name                                                                                                    | You're invited to collaborate on:           |
|                                                                                                    | Demo Client (111222233)                     |
| Parlana Paul Addam                                                                                                    | Shared by ARIAN Central Data Service        |
| Contrast Enter Particus                                                                                                    |                                             |
|                                                                                                    |                                             |
| Password                                                                                                    |                                             |
|                                                                                                    |                                             |
| Confirm password                                                                                                    |                                             |
| Confirm password                                                                                                    |                                             |
| Phone number                                                                                                    |                                             |
|                                                                                                    |                                             |
| I live in the European Economic Area or UK                                                                                                    |                                             |
| By ticking this box, you agree to Box's Terms of Service<br>and confirm you have read Box's Privacy Policy. You<br>also agree to receive emails from Box regarding product<br>and service updates, special offers, events and |                                             |
| webinars, and other marketing materials. You may<br>unsubscribe at any time.                                                                                                    |                                             |
| ( dank                                                                                                    | Arian GmbH                                  |

2. The system will send you an email to confirm your email address, and afterwards you will be directed to your account:

| box                                     | Q Search files and folders | -1.<br>-1- *              | Upgrade plan | 0 🖬 🌲 🌚                                                                        |  |
|-----------------------------------------|----------------------------|---------------------------|--------------|--------------------------------------------------------------------------------|--|
| All files                               | All Files -                |                           |              | New +                                                                          |  |
| C Recents                               | NAME                       | UPDATED 4                 | SIZE 🔡 🔰     |                                                                                |  |
| Notes     Canvas NEW                    | Demo Client (111222233)    | Today by Chiara Warbeck   | D Files      | ×                                                                              |  |
| <u>Li</u> Sign                          | Get Started with Box.pdf   | Today by Chiara Warbeck 1 | 1.8 MB       | Mary parker                                                                    |  |
| Apps                                    |                            |                           |              |                                                                                |  |
| <ul> <li>Synced</li> <li>Bin</li> </ul> |                            |                           |              | E-sign docs with Box Sign<br>Request signatures or sign<br>docs right from Box |  |
| My collections 🕀                        |                            |                           |              | Try it now                                                                     |  |
| Drag items here for<br>quick access     |                            |                           |              | < 1/3 >                                                                        |  |
|                                         |                            |                           |              |                                                                                |  |

## ARIAN CENTRAL DATA SERVICE - USER GUIDE

### Accessing folders, uploading and downloading files

 Once you have created an account and/or logged in, you will either be directed to your overview page, or, if you have accessed ACDS through an invitation link sent to you in an email notification, directed directly to the respective folder. Either way, you will always be able to find the needed folder by searching for the A-number and order description for your current campaign. It will look like this:

| b         | XC         |          | Q S    | earch files and folders   |                        | Upgrade plan | 0 2           | Ļ    | ରମାରଠ 🌚                                |
|-----------|------------|----------|--------|---------------------------|------------------------|--------------|---------------|------|----------------------------------------|
|           | All files  | 4        | \II Fi | les > Demo Client (11122  | 22233)                 |              | •••           | Ø    | New 🕂 Share 🌧                          |
| G         | Recents    | N        | IAME   |                           | UPDATED 🕹              | SIZE         | # <b>&gt;</b> | Shar | ing Details                            |
| =/        | Notes      | 0        | 8      | A12345678 - Campaign 2024 | Today by Chiara Warbec | k 0 Files    |               | RA   | Box Admin                              |
| 5 B       | Canvas NEW | <b>e</b> |        |                           |                        |              |               | БА   | Owner                                  |
| <u>li</u> | Sign       |          | 0      | to_arian                  | Yesterday by ARIAN Cen | tr 0 Files   |               | cw   | Chiara Warbeck<br>Editor ***           |
| ⅲ         | Apps       |          | 8      | catalogue                 | Yesterday by ARIAN Cen | tr 0 Files   |               | AS   | ARIAN Central Data Service<br>Co-owner |
| Ø         | Synced     | -        |        |                           |                        |              |               |      | Box Co-Admins                          |
| ۲         | Bin        |          |        |                           |                        |              |               | BC   | Co-owner                               |
|           |            |          |        |                           |                        |              |               | CS   | Customer Support                       |

- 2. It will contain two sub-folders, with the structure looking as follows:
  - To-ARIAN folder: please use this folder to upload any files you want to send to ARIAN.
  - From-ARIAN folder: this folder will contain any files that ARIAN sends you, such as PDF approvals. You will receive a notification any time a new file is uploaded here (if set up accordingly in your Box settings see "Change account settings" on page 6).

| box            | Q Search files and folders |                          | ograde plan | 8 | • C                 | ທາດດ 🜚               |
|----------------|----------------------------|--------------------------|-------------|---|---------------------|----------------------|
| All files      | 남 > Demo Client (1112222   | 33) > A12345678 - Cam    | paign 2024  |   | Ø New               | + Share 🌧            |
| Recents        | NAME                       | UPDATED 🗸                | SIZE        |   | Sharing             | Details              |
| 🖅 Notes 🕒      |                            |                          | 0.51        | _ |                     |                      |
| 👬 Canvas NEW   | © to_arian                 | Today by Chiara Warbeck  | 0 Files     |   | BA Box Ad<br>Owner  | min                  |
| <u>Li</u> Sign | from_arian                 | Yesterday by ARIAN Centr | 0 Files     |   | Chiara<br>Editor    | Warbeck              |
| Apps           |                            |                          |             |   | ARIAN               | Central Data Service |
| 🥑 Synced       |                            |                          |             |   | Co-owr              | ner                  |
| Bin            |                            |                          |             |   | BC Box Co<br>Co-owr | -Admins<br>ner       |

### ARIAN CENTRAL DATA SERVICE - USER GUIDE

3. To upload a file, simply navigate to the correct **To-ARIAN** folder and select whether it is data you want to upload (such as artwork files) or documents

| box              | Q Search files and folders | Upgrade plan                    |                                        |
|------------------|----------------------------|---------------------------------|----------------------------------------|
| All files        | 는 > A12345678 - Campaign   | 2024 > to_arian                 | 🖻 🖉 New 🕂 Share ≽                      |
| C Recents        | NAME                       | UPDATED V SIZE                  | Sharing Details                        |
| ≓⁄ Notes 🕒       | data                       | Today by Chiara Warbeck 0 Files | Box Admin                              |
| Canvas New 🕀     |                            |                                 | Owner                                  |
| <u>Vi</u> Sign   | documents                  | Today by Chiara Warbeck 0 Files | Editor                                 |
| Apps             |                            |                                 | ARIAN Central Data Service<br>Co-owner |
| Bin              |                            |                                 | Box Co-Admins<br>Co-owner              |
|                  |                            |                                 | Customer Support                       |
| My collections   |                            |                                 | (°) +2 Groups                          |
| 🖬 Favourites 🛛 🛇 |                            |                                 | (a) +2 Gloups                          |

4. Upload your file either by drag & drop, or by uploading through the "NEW" button at the top right, then navigating to where your file/folder is stored and selecting it.

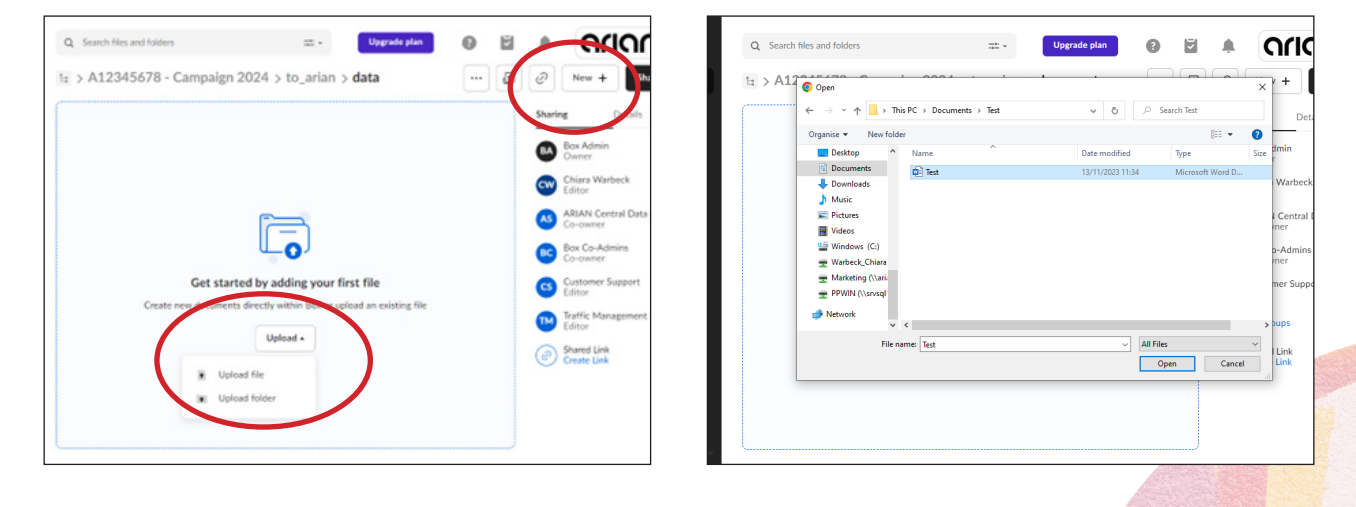

## ARIAN CENTRAL DATA SERVICE - USER GUIDE

5. Your file/folder will upload and show in the folder:

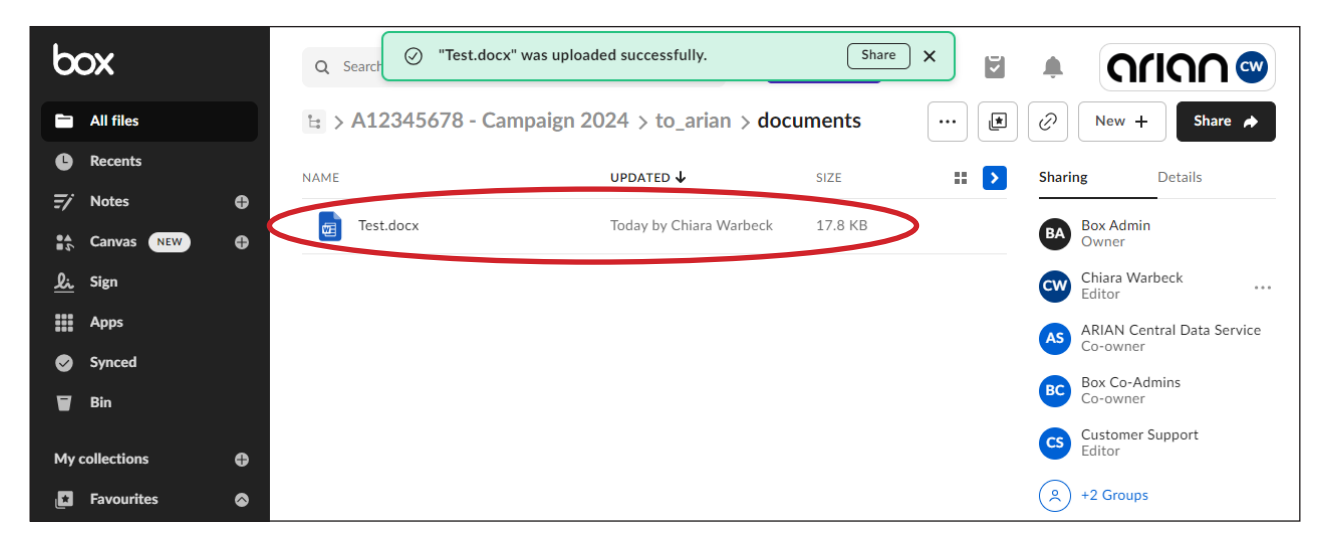

6. You can view the file, share it with other people in your company, edit it, add comments and many more actions by either clicking on the "..." next to the file's name, or just clicking on the file:

| Q. Search files and folders | Upgrade plan                                                                                                    |                                                                                                    | av by Chiara Warbeck                                                                                                    | Open -   | Download 🖉 Share 🔺 🗙                                                                                  |
|-----------------------------|----------------------------------------------------------------------------------------------------|----------------------------------------------------------------------------------------------------|----------------------------------------------------------------------------------------------------|----------|----------------------------------------------------------------------------------------------------|
| 남 > A12345678 - Car         | mpaign 2024 > to_arian > documents                                                                                                    | 🔊 🖉 New + Share 🌶                                                                                                    |                                                                                                    | <b>P</b> | Activity Add task -                                                                                   |
| NAME                        | UPDATED CONTOURS CONTOURS CONT | iii     5 Sharing Details       Image: Sharing Details     Box Admin<br>Ommer       Image: Sharing Details     Box Admin<br>Details       Image: Sharing Details     Image: Sharing Details       Image: Sharing Details     Image: Sharing Details | <section-header><text><text><text><text><text><text><text><list-item><list-item><list-item></list-item></list-item></list-item></text></text></text></text></text></text></text></section-header>                                                                                                    |          | No activity we<br>No activity we<br>Hover over the provide wand us as<br>the control at the holden is |
|                             | <ul> <li>More actions</li> <li>Integrations</li> </ul>                                                                                                    |                                                                                                    | Avalament storer issum: to your creat:     O TavARAME for present and the folder to upload any files you want to and to     ARAM     Freen ARAM folder the folder will contain any files that ARAM cands you, such     server and the folder will receive a nethrational any files that ARAM cands you, such     there:     the folder and the folder will receive a nethrational any files that ARAM cands you, such     there: | >        | Write a comment<br>@mention users to notify them.                                                     |

7. Any approval documents will be uploaded by ARIAN into the From-ARIAN folder for you to review. Final approval will need to be sent by email to your ARIAN representative.

### ARIAN CENTRAL DATA SERVICE - USER GUIDE

### Changing your account settings

1. You can change any settings in your profile section. Access it by clicking on your profile button on the top right of the page:

| files and folders | The Upgrade plan                | 0 2 4  | ົດເເດ                       | Q Search files a | and folders                                                         |                                       | Upgrade plan      |
|-------------------|---------------------------------|--------|-----------------------------|------------------|---------------------------------------------------------------------|---------------------------------------|-------------------|
| 345678 - Campaig  | gn 2024 > to_arian > documents  | 🗈 🖉    | View profile                | Account sett     | ings                                                                |                                       |                   |
|                   | UPDATED 4 SIZE                  | :: 🔉 🕞 | Account settings            | Account          | Sharing Notifications                                               | Security Profile                      | Diagnos           |
| docx              | Today by Chiara Warbeck 17.8 KB | BA     | Collaborators<br>App Centre | ( Salar          | Ready for an upgrade?<br>Customers like you are upgrading today for | r more storage, larger file uploads a | nd advanced secur |
|                   |                                 | CW     | Help                        |                  | and file versioning.<br>Upgrade now                                 |                                       |                   |
|                   |                                 | BC     | Terms<br>Privacy policy     | General options  | Home page                                                           |                                       |                   |
|                   |                                 | 6      | Acknowledgements            |                  | All files                                                           |                                       | •                 |
|                   |                                 | ۹      | Log out                     |                  | Files and fold                                                      | ers per page                          | •                 |
|                   |                                 | Ø      | Shared Link<br>Create Link  |                  | Time zone                                                           |                                       |                   |
|                   |                                 |        |                             |                  | GMT-08:00 A                                                         | merica/Los Angeles PST                | •                 |
|                   |                                 |        |                             |                  | Language                                                            |                                       |                   |
|                   |                                 |        |                             |                  | English (UK)                                                        |                                       | -                 |

2. Here you can also update for which actions you will receive email notifications:

| 🖿 All files                        |    | Account set                              | tings               |                             |                     |                          |                        | Save chang                   | es |
|------------------------------------|----|------------------------------------------|---------------------|-----------------------------|---------------------|--------------------------|------------------------|------------------------------|----|
| Recents                            |    | Account                                  | Sharing             | Notifications               | Security            | Profile                  | Diagnostics            | Integrations                 |    |
| 🖅 Notes                            | Ð  |                                          |                     |                             |                     |                          |                        |                              |    |
| Canvas NEW                         | Ð  | a la la la la la la la la la la la la la | Ready for an upg    | rade?                       |                     |                          |                        |                              |    |
| <u>Li</u> Sign                     |    |                                          | and file versioning | u are upgrading today for n | iore storage, la    | rger file uploads and ac | ivanced security featu | res like 2-step verification |    |
| Apps                               |    |                                          | Upgrade now         |                             |                     |                          |                        |                              |    |
| Synced                             |    |                                          |                     |                             |                     |                          |                        |                              |    |
| 🗑 Bin                              |    | Select for which a                       | ctions and about    | Notification ema            | 11                  |                          |                        |                              |    |
| My collections                     | A  | what type of cont<br>to be emailed.      | ent you would like  | Select notification         | ins to receive      |                          |                        |                              |    |
|                                    |    |                                          |                     | 1                           | n items I own       | In items I've joined     |                        |                              |    |
| ravourites                         |    |                                          |                     | Downloads                   |                     |                          |                        |                              |    |
| Drag items here fo<br>quick access | or |                                          | · · · /             | Uploads                     | •                   |                          |                        |                              |    |
|                                    |    |                                          |                     | Comments                    | <ul><li>✓</li></ul> |                          |                        |                              |    |
|                                    |    |                                          |                     | Previews                    |                     |                          |                        |                              |    |
|                                    |    |                                          |                     | Deletes                     |                     |                          |                        |                              |    |
| B MB of 10.0 GB used IN            |    |                                          |                     |                             |                     |                          |                        |                              |    |

If you have any questions or concerns, please do not hesitate to reach out directly to your ARIAN representative.